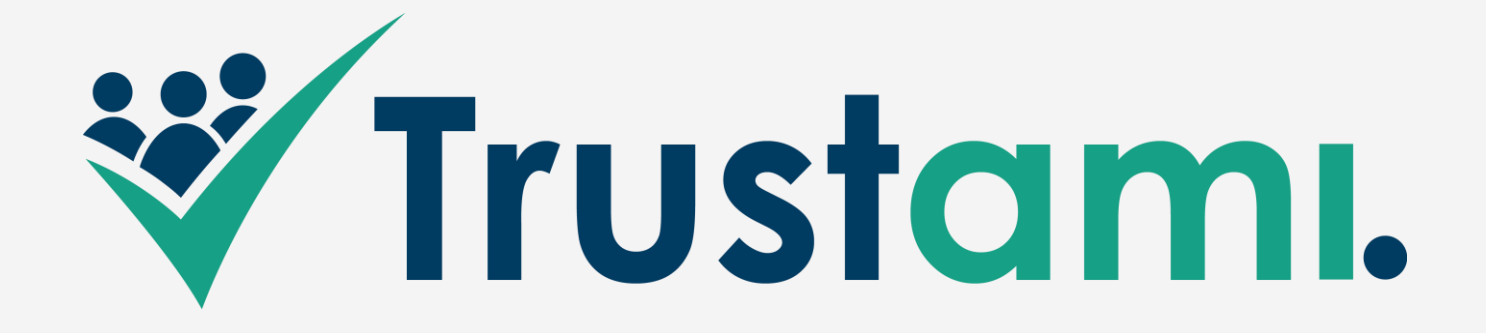

#### Einbindung in einen OXID-Shop (OXID 4.10.1)

# **Plugin Installation**

Das Plugin von Trustami lässt sich über den FTP-Zugang in Ihren Shop integrieren.

Sie können das Plugin zunächst unter <u>app.trustami.com</u> als zip-Datei herunterladen und anschließend entpacken.

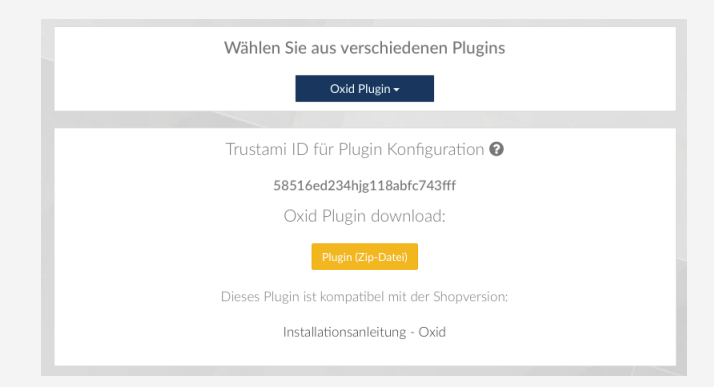

Entpacken Sie die Datei mit Hilfe eines Packprogramms (z.B. 7-zip, WinRAR) in einem Verzeichnis ihrer Wahl.

Kopieren Sie nun aus de entpackten Dateien den Ordner *tr* in Ihr FTP-OXID-Verzeichnis in den Ordner *modules*.

| 🔻 🚞 modules           |    |
|-----------------------|----|
| 🔻 🚞 tr                |    |
| vendormetadata.php    |    |
| 🔻 💼 trustami          |    |
| views                 |    |
| translations          |    |
| tests                 |    |
| I aut                 |    |
| b modele              |    |
| metadata nhn          |    |
| line door             |    |
|                       |    |
| Core                  |    |
| controllers           |    |
| components            |    |
| oxps                  |    |
| ► <u>•</u> 00         |    |
| functions.php         |    |
| ▶ 🚞 fcPayOne          |    |
| digidesk              |    |
| composer.json         |    |
| h bonusbox-1.1.18.zip | 40 |
| bonusbox-1.1.18       |    |
| ▶ 🔲 log               |    |
|                       |    |

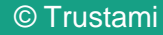

#### 1) OXID Admin Bereich

Nun können Sie im Admin-Bereich Ihres OXID-Shops unter dem Menüpunkt "Erweiterungen" -> "Module" -> "Trustami Plugin" die gewünschten Einstellungen für das Vertrauenssiegel vornehmen.

| HOME STARTSEITE DE                | S SHOPS ABMELDEN                                                                         |
|-----------------------------------|------------------------------------------------------------------------------------------|
| STAMMDATEN                        | AKTIV NAHE                                                                               |
| SHOPEINSTELLUNGEN                 | Invoice POF                                                                              |
| ERWEITERUNGEN<br>Themes<br>Module | 0XD eShop theme switch O XD Hodue Switch Generator Paymorrow Zahlungen PX/OKE PhaneState |
| ARTIKEL VERWALTEN                 | PayPal<br>Trustani Plugin                                                                |
| BENUTZER VERWALTEN                |                                                                                          |
| BESTELLUNGEN VERWALTEN            |                                                                                          |
| KUNDENINFORMATION                 | Installierte Stop-Module Stamm Einstell.                                                 |
| STATISTIKEN                       | 575ab123432db248b459e ? Trustami ID                                                      |
| SERVICE                           | * Anzeigeposition                                                                        |
| MODUL GENERATOR                   | Vertrauensleget  Im Header anzeigen Mertrauensleget Im Kateroniebereich anzeigen         |
|                                   | Vertrauensleget BC                                                                       |
|                                   | Vertrauenssiegel (e 💌 Im Footer anzeigen                                                 |
|                                   | 2 ? Mitlaufendes Vertrauenssiegel anzeigen                                               |
|                                   | 212 Abstand des mitlaufenden Vertrauenssiegels zum unteren Rand                          |
|                                   | Allgemeine Einstellungen                                                                 |
|                                   | Google Sterne                                                                            |
|                                   | Deutsch Sprache                                                                          |

Um das Vertrauenssiegel anzuzeigen, müssen Sie Ihre Trustami ID eingeben, die Sie in Ihrem Trustami Account im Menüpunkt "Einstellungen" finden.

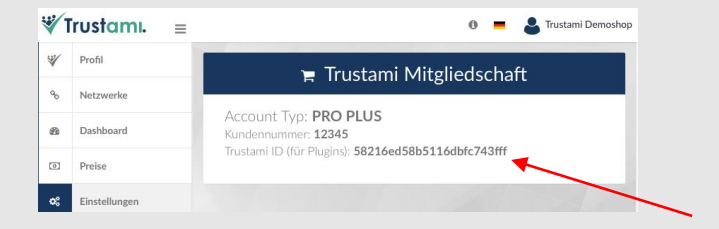

Nachdem Sie die Trustami ID in Ihr OXID-Trustami-Plugin eingegeben haben, können Sie die Vertrauenssiegel auswählen, die an verschiedenen Stellen auf dem Shop angezeigt werden.

Außerdem können Sie die Google Sterne aktivieren und weitere Einstellungen vornehmen.

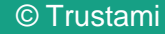

## Haftungsausschluss

Wir haben den Trustami-Vertrauenssiegels und unser Gütesiegel unter verschiedenen Bedingungen auf mehreren Plattformen ausführlich getestet. Zudem wird er bei mehreren Partnerplattformen bereits eingesetzt. Bislang ist die Integration und der Betrieb problemlos verlaufen.

Sollten bei Ihnen dennoch Komplikationen auftreten, stehen wir Ihnen zur Seite und bieten Ihnen bei der Integration unsere Unterstützung an.

Um eine reibungsfreie Integration zu gewährleisten, sollten Sie dennoch das Siegel vorher in einer Test-Umgebung laufen lassen. Die Trustami GmbH übernimmt keine Verantwortung oder Haftung für etwaige Schäden die durch die Integration des Vertrauenssiegels entstehen können.

### Ansprechpartner

Gerne stehen wir Ihnen für Fragen und Hilfestellungen bei der Einbindung des Trustami Vertrauenssiegels zur Seite.

Wenden Sie Sich dafür bitte an unseren Support.

#### Trustami Support E-Mail: support@trustami.com

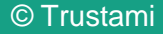